# CPI Net環境下でのSOYCMSインストール

### インストールを開始するまえに

CPI上にファイルをアップロードするために、FTPクライアントソフトの導入が必要となります。

以下の例ではFFFTP(http://www2.biglobe.ne.jp/~sota/)を使用して解説を行います。

### インストールパッケージの用意

SOY CMS公式ページより、SQLite版(またはMySQL版)のSOYCMSパッケージをダウンロードします。

#### 注:CGIモード対応版はVer.1.1.1以降となっております。 Ver 1.1.0以前のバージョンの場合は最新のものを取得してください。

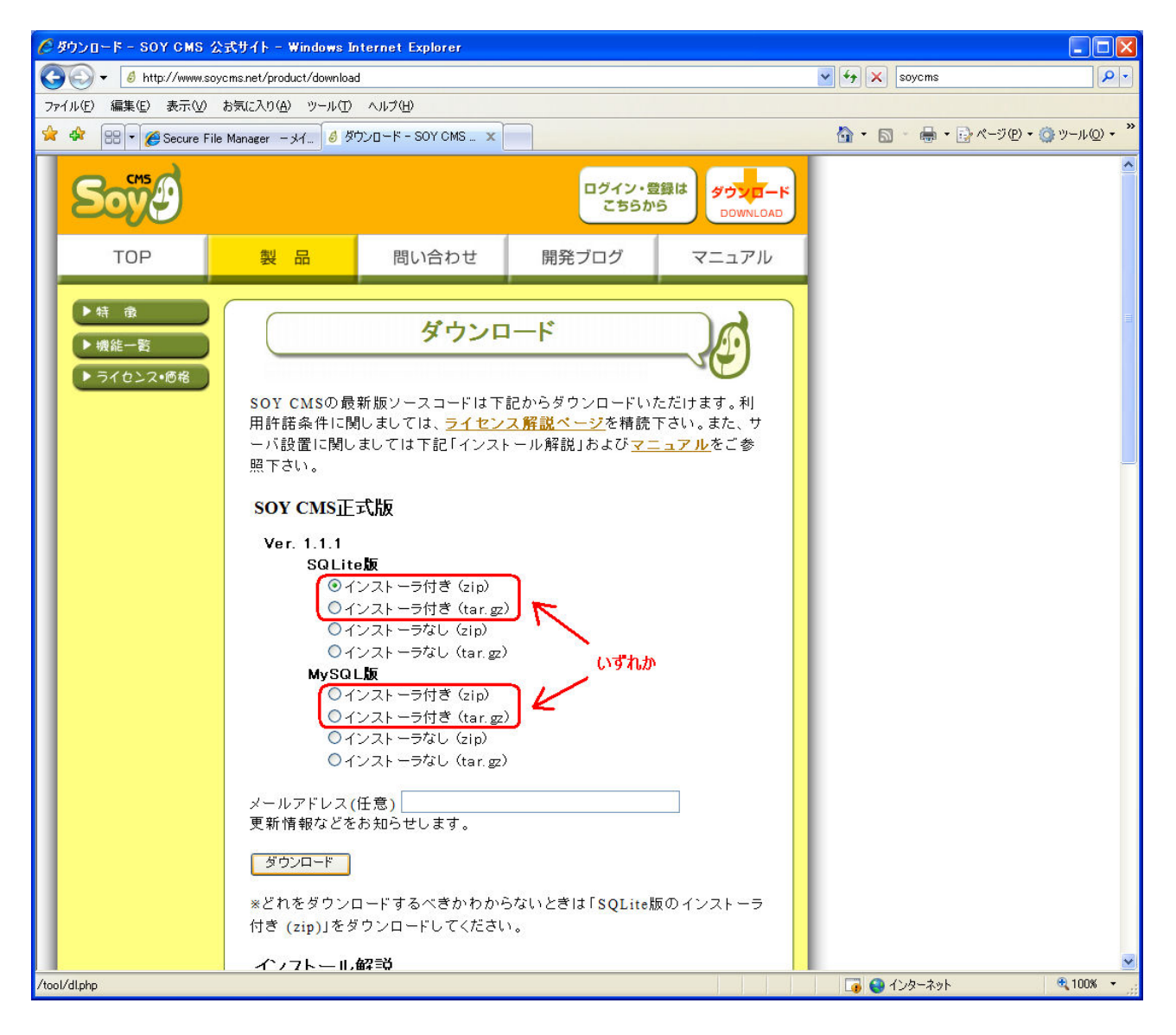

### パッケージの展開

CPINetにアップロードする前に、パッケージの解凍を行います。

以下では、解凍ソフトとして、7-Zip(http://www.7-zip.org/ja/)を使用しております。

| 🗁 soyc ms                                                                                                    |                                                                                                    |                                                                                                  |                                                                                                    |                          |  |  |
|----------------------------------------------------------------------------------------------------|----------------------------------------------------------------------------------------------------|--------------------------------------------------------------------------------------------------|----------------------------------------------------------------------------------------------------|--------------------------|--|--|
| ファイル(E) 編集(E) 表示(V) お気に入り(A) ツール(T)                                                                                                    | ヘルプ(圧)                                                                                                    |                                                                                                  |                                                                                                    | A.                       |  |  |
| ○ 戻る ▼ ② - 参 ② 検索 № フォノレダ     □□・     □     □     □     □     □     □     □     □     □     □     □     □     □     □     □     □     □     □     □     □     □     □     □     □     □     □     □     □     □     □     □     □     □     □     □     □     □     □     □     □     □     □     □     □     □     □     □     □     □     □     □     □     □     □     □     □     □     □     □     □     □     □     □     □     □     □     □     □     □     □     □     □     □     □     □     □     □     □     □     □     □     □     □     □     □     □     □     □     □     □     □     □     □     □     □     □     □     □     □     □     □     □     □     □     □     □     □     □     □     □     □     □     □     □     □     □     □     □     □     □     □     □     □     □     □     □     □     □     □     □     □     □     □     □     □     □     □     □     □     □     □     □     □     □     □     □     □     □     □     □     □     □     □     □     □     □     □     □     □     □     □     □     □     □     □     □     □     □     □     □     □     □     □     □     □     □     □     □     □     □     □     □     □     □     □     □     □     □     □     □     □     □     □     □     □     □     □     □     □     □     □     □     □     □     □     □     □     □     □     □     □     □     □     □     □     □     □     □     □     □     □     □     □     □     □     □     □     □     □     □     □     □     □     □     □     □     □     □     □     □     □     □     □     □     □     □     □     □     □     □     □     □     □     □     □     □     □     □     □     □     □     □     □     □     □     □     □     □     □     □     □     □     □     □     □     □     □     □     □     □     □     □     □     □     □     □     □     □     □     □     □     □     □     □     □     □     □     □     □     □     □     □     □     □     □     □     □     □     □     □     □     □     □     □     □     □     □     □     □     □     □     □     □     □     □     □     □     □     □     □     □     □     □    □ |                                                                                                    |                                                                                                  |                                                                                                    |                          |  |  |
| アドレス(型) 🛅                                                                                                    |                                                                                                    |                                                                                                  |                                                                                                    | 🔽 🄁 移動                   |  |  |
| 名前 ▲<br>ファイルとフォルダのタスク                                                                                                    | 1 onlite targe 11                                                                                           | サイズ<br>775 KB                                                                                    | 種類<br>GZ ファイル                                                                                                    | 更新日時<br>2008/04/10 20:28 |  |  |
| <ul> <li>このファイルの名前を変更する</li> <li>このファイルを移動する</li> <li>このファイルをごと一する</li> <li>このファイルを Web に公開する</li> <li>このファイルを電子メールで送信<br/>する</li> <li>このファイルを削除する</li> </ul>                                                                                                    | <b>開く(の)</b><br>7-Zip<br>eo で解凍<br>プログラムから開く(止)<br>修 BitDefender Antivirus v10<br>送る( <u>N</u> )<br>切り取り(工) | ▶<br>日<br>日<br>日<br>日<br>日<br>日<br>日<br>日<br>日<br>日<br>日<br>日<br>日<br>日<br>日<br>日<br>日<br>日<br>日 | RB G2 / y+1/r 2008/04/10/2028<br>開((Q)<br>解凍(E)<br>現在のフォルダ(ご解凍(H)<br><sup>*</sup> soyoms_1.1.1_sqlite.tar¥ <sup>*</sup> (ご解凍<br>書庫をテスト(T)<br>圧縮(C)<br>圧縮してメールに添付<br><sup>*</sup> soyoms_1.1.1_sqlite.tar.gz.7z <sup>*</sup> (ご圧縮<br><sup>*</sup> soyoms_1.1.1_sqlite.tar.gz.7z <sup>*</sup> (ご圧縮<br><sup>*</sup> soyoms_1.1.1_sqlite.tar.gz.2ip <sup>*</sup> (ご圧縮 |                          |  |  |
| その他 <ul> <li>マイドキュメント</li> <li>一 共有ドキュメント</li> </ul>                                                                                                    | <br>ショートカットの作成(S)<br>削除(D)<br>名前の変更(M)                                                                      | <i>*</i>                                                                                         |                                                                                                    |                          |  |  |
| <ul> <li>マイコンピュータ</li> <li>マイネットワーク</li> <li>詳細</li> </ul>                                                                                                    | プロパティ( <u>R</u> )                                                                                           |                                                                                                  |                                                                                                    |                          |  |  |
|                                                                                                    |                                                                                                    |                                                                                                  |                                                                                                    |                          |  |  |

### FTPでの転送

FFFTPにて、CPIのサーバーへログインし、パッケージのアップロードを行います。

#### 注:非常に時間がかかる場合がございます。 タイムアウト等が起こった際は、ディレクトリを小分けして何回かに分けて転送してください。

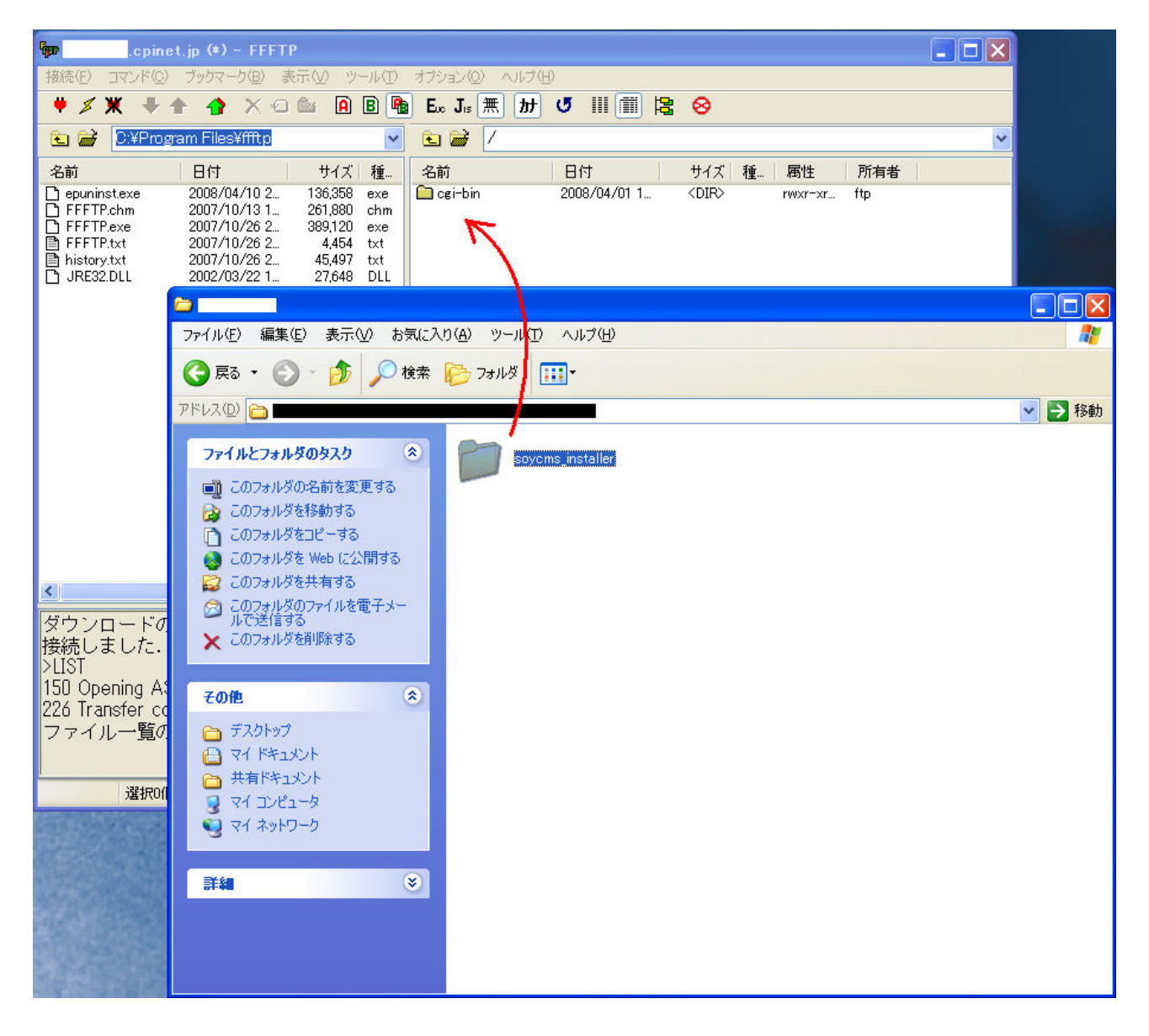

### .htaccessの用意

SOY CMSを実行するのに必要な設定を追加します。

適当なエディタを開き、以下の内容を入力し、「.htaccess」という名前で保存してください。

AddHandler x-httpd-php524 .php

<IfModule mod\_rewrite.c>
Options +FollowSymLinks
RewriteEngine On
</IfModule>

suPHP ConfigPath <お使いのサーバのドキュメントルート>

<Files ~ "\.ini"> deny from all </Files>

| ₩ .htaccess - sakura 1.5.15.3                            |            |             |
|----------------------------------------------------------|------------|-------------|
| ファイル(E) 編集(E) 変換(C) 検索(S) ツール(T) 設定(Q) ウインドウ(W) ヘルブ(H)   | SJIS(CRLF) | 12:9        |
| 「 ☞ ~                                                    |            |             |
| [0                                                       |            |             |
| 2 P                                                      |            |             |
| a Cilmodule mod_remrice.c/~<br>4 Options +Followskiinks↔ |            |             |
| b RewriteEngine Un⇔<br>8 (∕JIfModule)↔                   |            |             |
| 7 e SupPP ConfigPath /usr/home/                          |            |             |
|                                                          |            |             |
| 10 Crites = *.in /**                                     |            |             |
| 12 K/Files) LEOE                                         |            |             |
|                                                          |            |             |
|                                                          |            |             |
|                                                          |            |             |
|                                                          |            |             |
|                                                          |            |             |
|                                                          |            |             |
|                                                          |            |             |
|                                                          |            |             |
|                                                          |            |             |
|                                                          |            |             |
|                                                          |            |             |
|                                                          |            |             |
|                                                          |            |             |
|                                                          |            |             |
|                                                          |            |             |
|                                                          |            |             |
|                                                          |            | <b>&gt;</b> |

### php.iniの用意

## 先ほどと同様に、適当なエディタで以下の内容を入力後、「php.ini」という名前で保存してください。

mbstring.internal\_encoding = UTF-8
magic\_quotes\_gpc = Off

| ¥php.ini − sakura 1.5.15.3                             |             |      |
|--------------------------------------------------------|-------------|------|
| ファイル(E) 編集(E) 変換(Q) 検索(G) ツール(I) 設定(Q) ウインドウ(W) ヘルブ(H) | SJIS(CRLF)  | 2:23 |
| Ŭ ☞ - 🗄 🔚 🗢 ભ 🔲 🐎 😵 💩 🐯 🏟 📬 🌆 🎬 🏭                      |             |      |
| 0                                                      | 112 113 114 |      |
| 2 magic_quotes_gpc = Off [EOF]                         |             |      |
|                                                        |             |      |
|                                                        |             |      |
|                                                        |             |      |
|                                                        |             |      |
|                                                        |             |      |
|                                                        |             |      |
|                                                        |             |      |
|                                                        |             |      |
|                                                        |             |      |
|                                                        |             |      |
|                                                        |             |      |
|                                                        |             |      |
|                                                        |             |      |
|                                                        |             |      |
|                                                        |             |      |
|                                                        |             |      |
|                                                        |             |      |
|                                                        |             |      |
|                                                        |             |      |
|                                                        |             |      |
|                                                        |             |      |
|                                                        |             |      |
|                                                        |             | >    |
|                                                        |             |      |

#### soycms\_installerにアクセス

ブラウザより、先ほど解凍したsoycms\_installerディレクトリにアクセスし、以降は画面の指示に従い、インストールを行ってください。

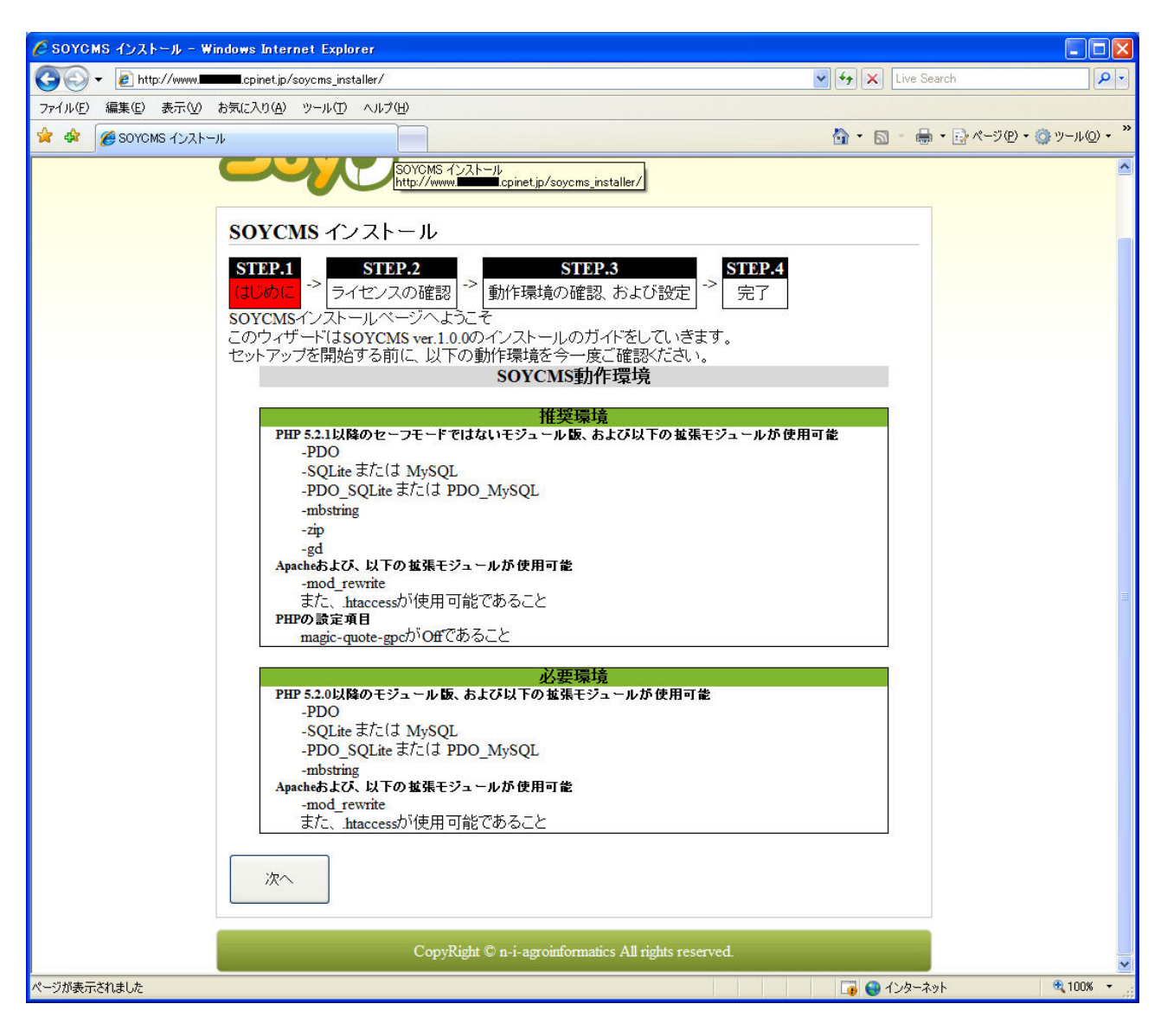